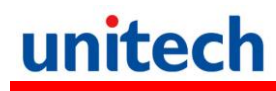

#### PA700 スマートターミナル

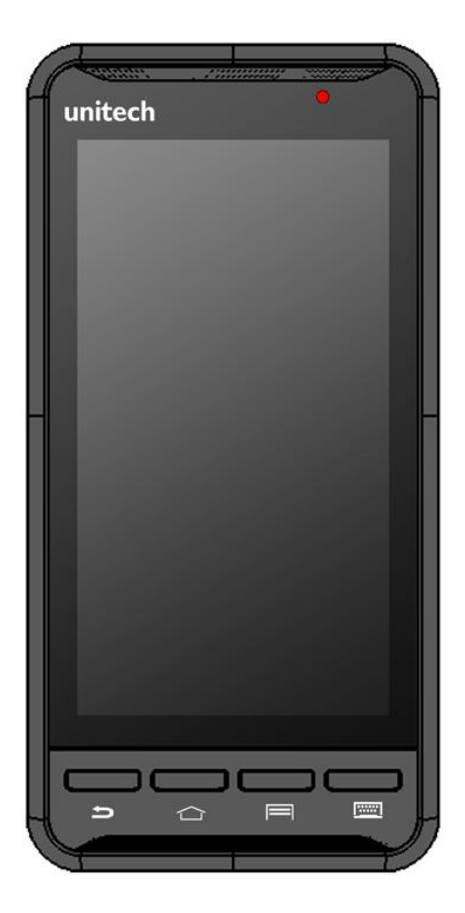

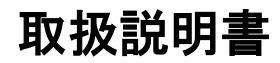

バージョン 1.0

目

次

| 1. パッケージの内容<br>2. 初めに<br>2.1 外観                                  | 3<br>4<br>4 |
|------------------------------------------------------------------|-------------|
| 2.2 取り付け                                                         | 6           |
| バッテリ、microSD カードと SIM カードの取り付け<br>2.3 バッテリの充電                    | 6<br>7      |
| 2.4 PC とのデータ通信                                                   | 7           |
| 2.5 LED ステータス                                                    | 8           |
| 2.6 バッテリレベルのチェックとバッテリ消費量表示                                       | 9           |
| 3. 基本的な操作<br>3.1 アプリケーションへのアクセスと使用                               |             |
| アプリケーションスクリーンの開き方                                                |             |
| 電話をかける<br>ダイヤルで呼び出す<br>電話を切る<br>3.2 バーコードスキャン (バーコードスキャナ内蔵モデルのみ) | 11<br>      |
| 3.3 RFID 読み取り                                                    | 13          |
| 4. 仕様                                                            | 15          |
| 付録 ワールドワイドサポート                                                   |             |

## 1. パッケージの内容

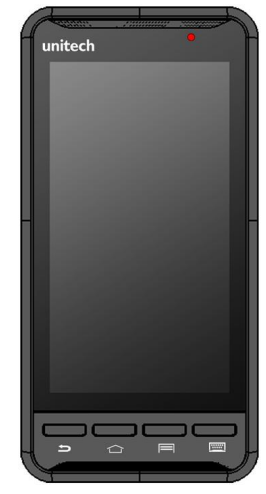

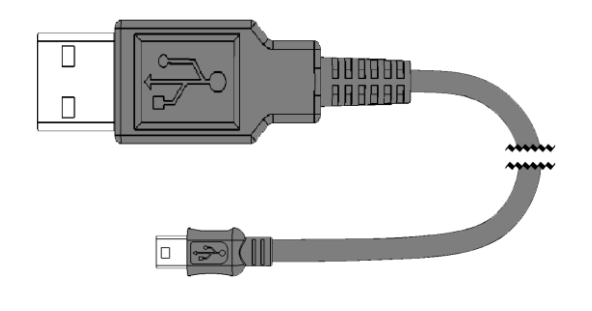

PA700

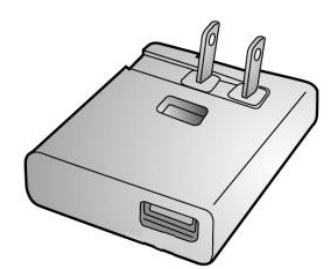

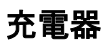

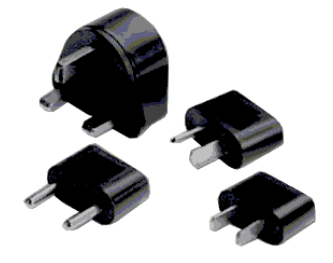

電源プラグアダプタ

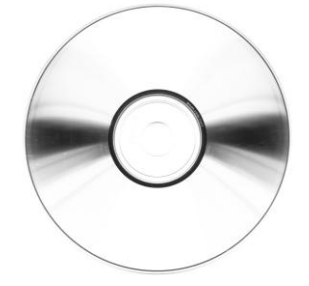

ユーティリティ DVD

USB ケーブル (標準の USB - Micro USB)

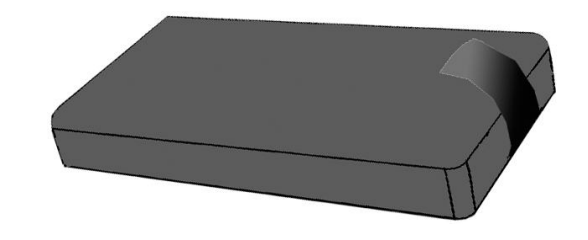

バッテリ

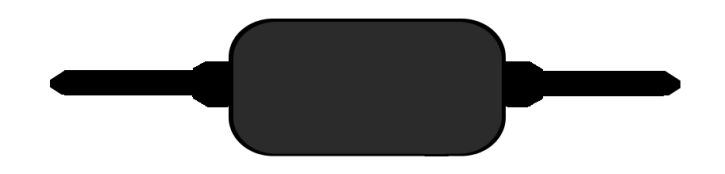

ハンドストラップ

# 2. 初めに

Unitech PA700 は、Android プラットフォームを採用したデバイスです。 Android プラットフォームデバイスは、極めて自由度が高く、構成のカスタマ イズやアプリのインストールや消去によって拡張することが可能です。

Android オペレーティングシステムでは、デバイスは最新の機能や改善に対し て限りなくアップデートすることができます。

#### 2.1 外観

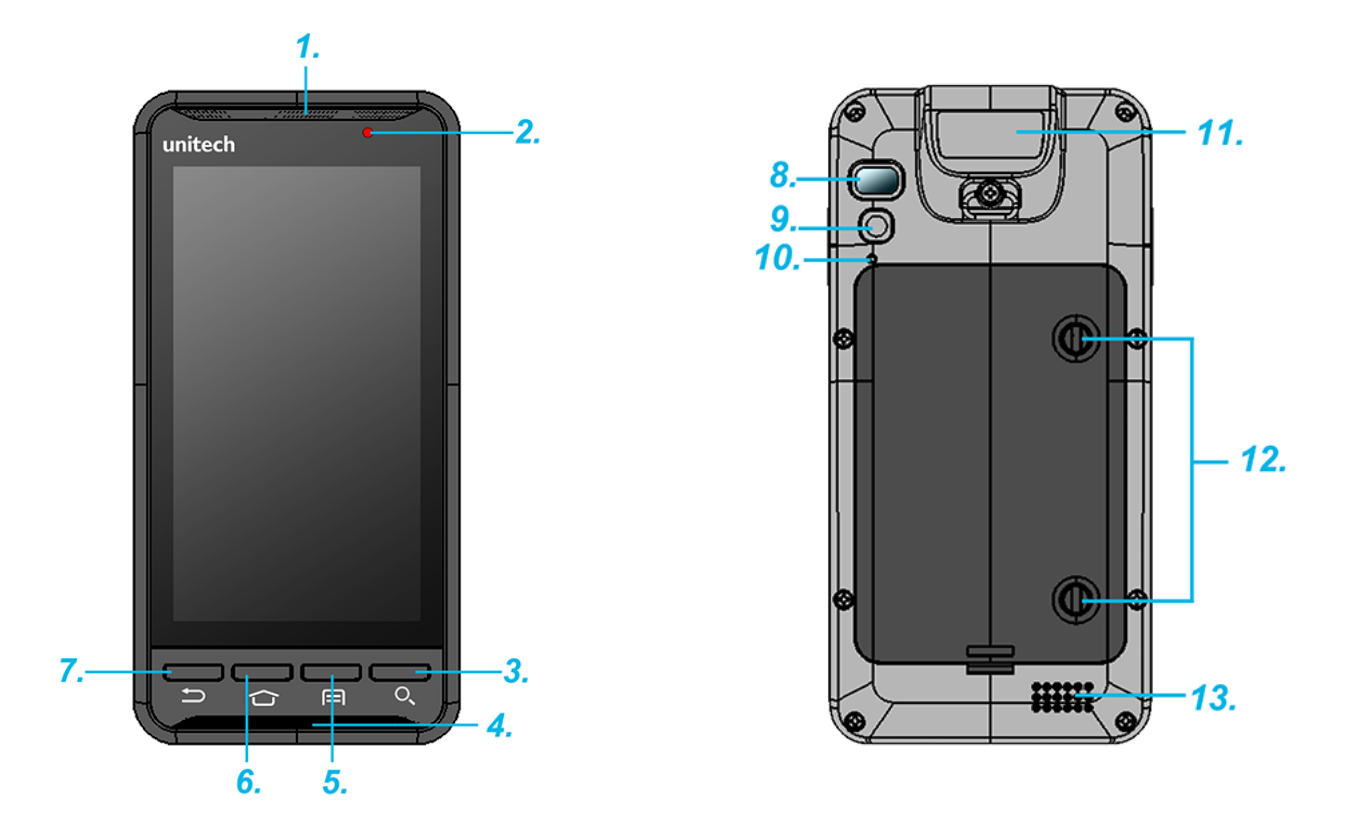

| 1. 受話器         | 7. バックボタン         |
|----------------|-------------------|
| 2. LED インジケータ  | 8. フラッシュ LED      |
| 3. 検索ボタン       | 9.5M 自動焦点カメラ      |
| 4. マイク         | 10. リセットボタン       |
| 5. メニューボタン     | 11. RFID アンテナ     |
| 6. ホームスクリーンボタン | 12. バッテリカバー取り付けネジ |

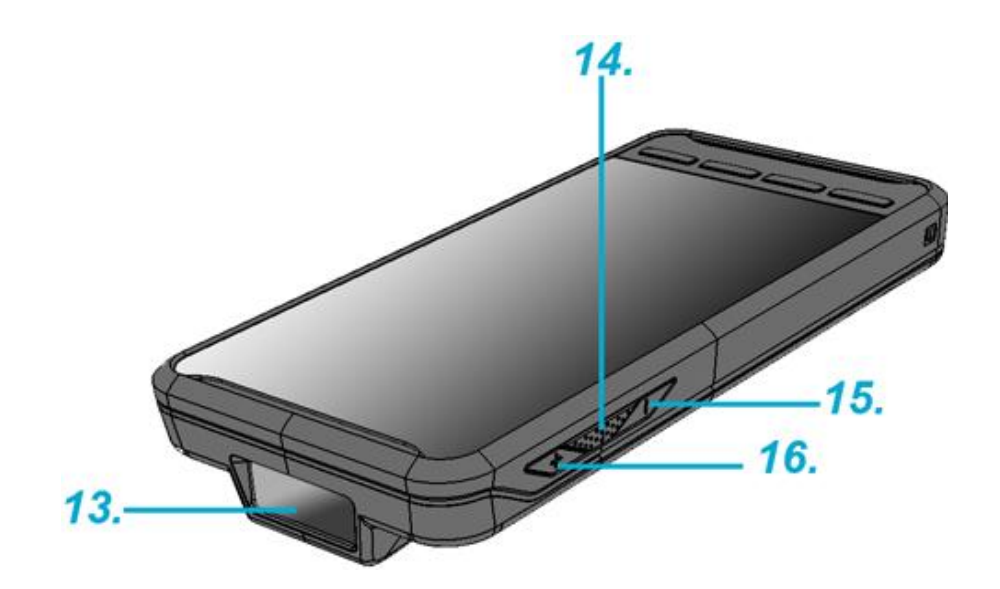

| 13. バーコードスキャナ | 15. 音量ダウンボタン |
|---------------|--------------|
| 14. スキャンボタン   | 16. 音量アップボタン |

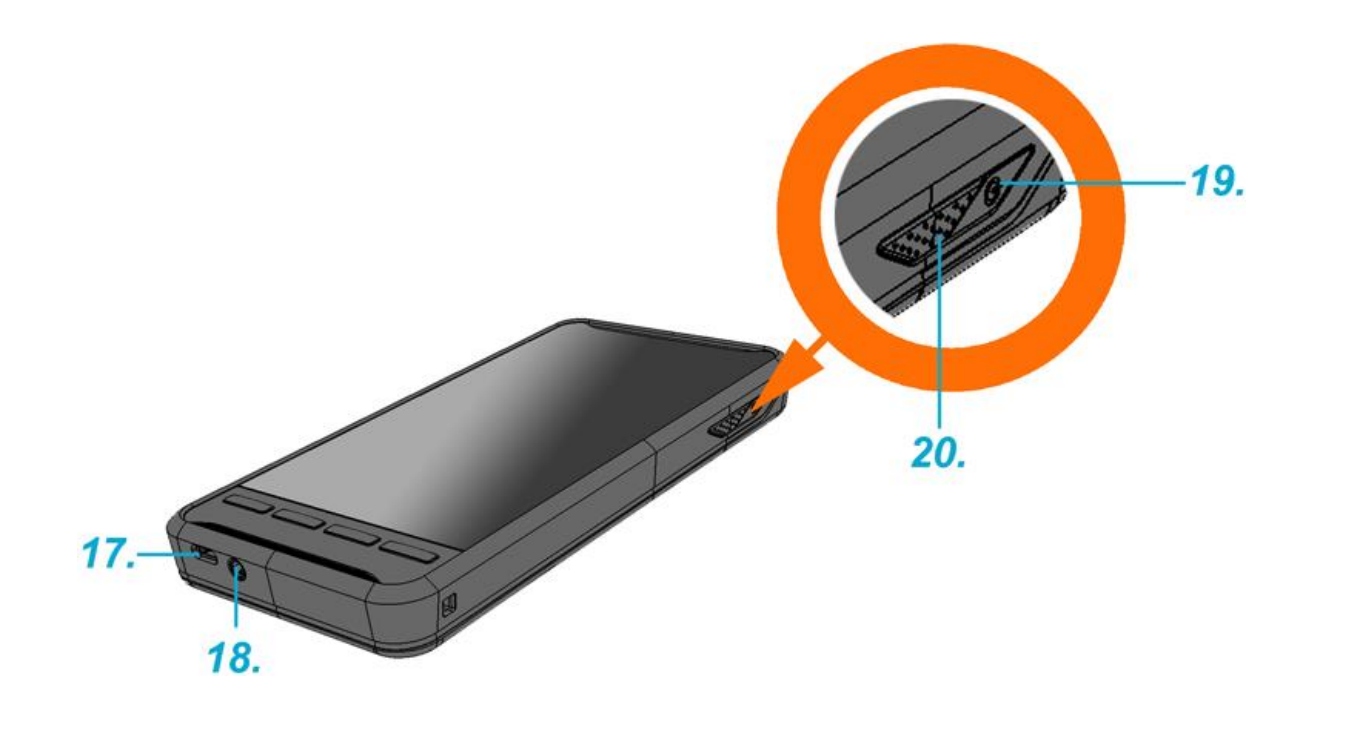

| 17. micro USB ポート | 19. 電源ボタン   |
|-------------------|-------------|
| 18. イヤフォンジャック     | 20. スキャンボタン |

#### 2.2 取り付け

バッテリ、microSD カードと SIM カードの取り付け

1. バッテリカバーを止めているネジを工具やコインを使って反時計回りに回 して緩めます。

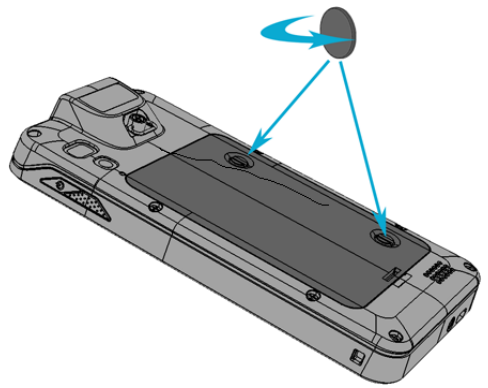

2. バッテリカバーを外し、そしてバッテリを外します。

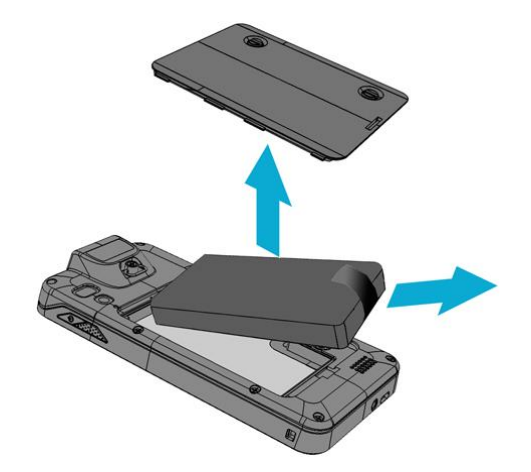

3. ここで、 micro SD カードスロットと SIM カードスロットにアクセスすることが出来ます。

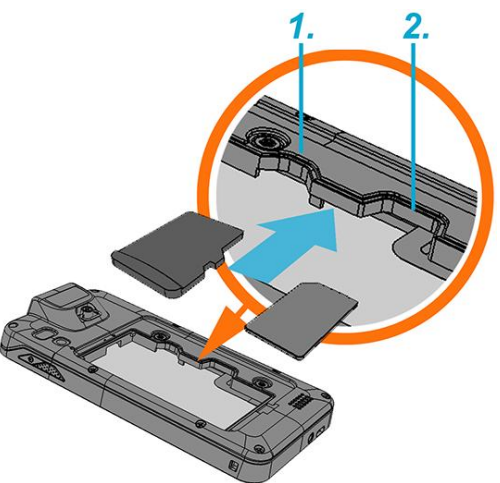

1. micro SD カードスロット

2. SIM カードスロット

#### 2.3 バッテリの充電

PA700 を充電器に接続します。自動的に充電されます。

1. 標準の USB コネクタを充電器に接続します。

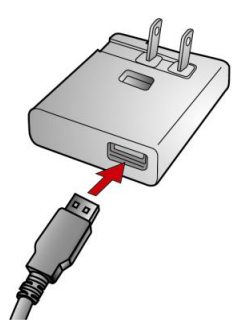

2. micro USB コネクタを底部の USB ポートに接続します。

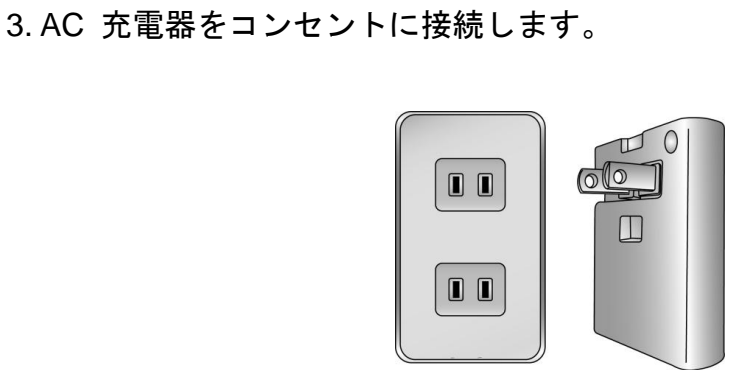

#### 2.4 PC とのデータ通信

1. PC の USB ポートに標準の USB コネクタに接続します。

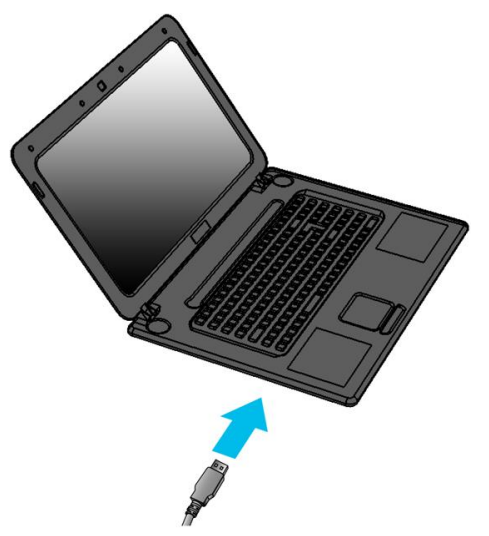

2. micro USB コネクタを底部の USB ポートに接続します。

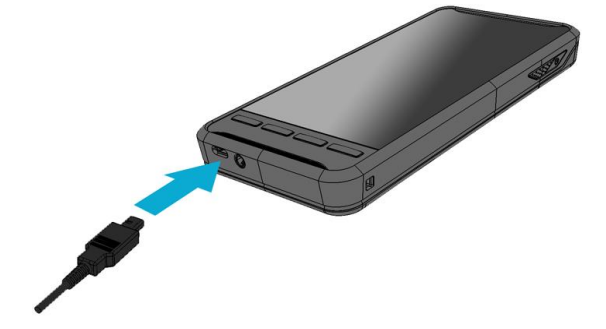

2.5 LED ステータス

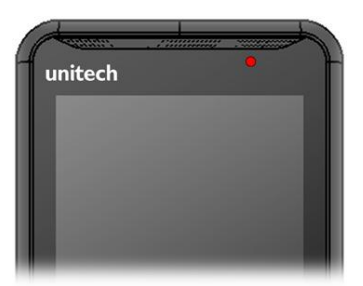

| 緑  | バッテリが完全に充電された |
|----|---------------|
| 薄赤 | バッテリが充電中      |
|    | メッセージを受信しました  |

2.6 バッテリレベルのチェックとバッテリ消費量表示

1 ホームスクリーンで、 🕮 をタップします。

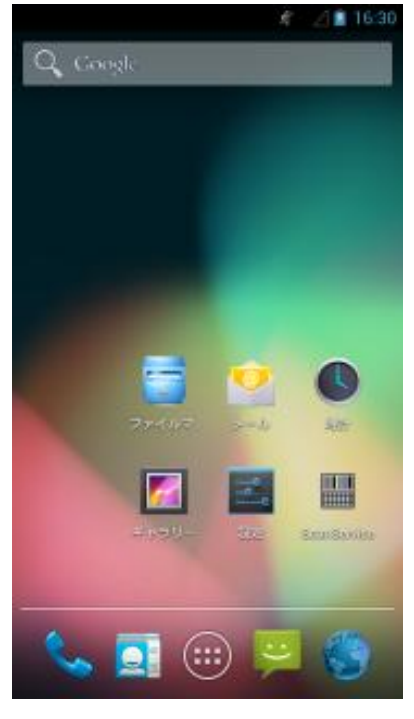

2 設定を探してタップします。

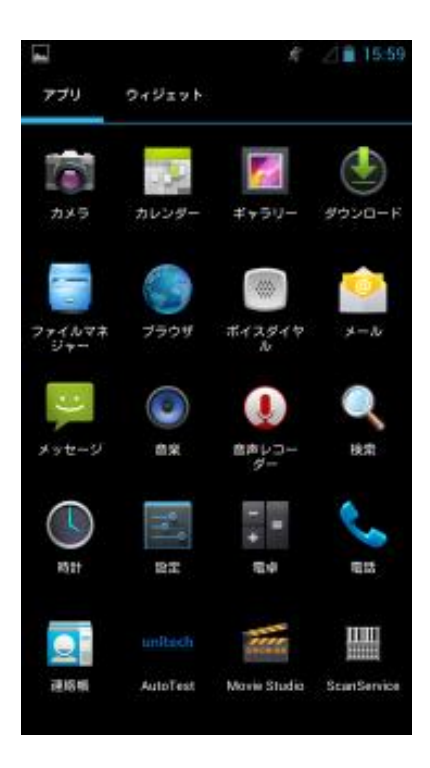

3 ■ 電池を探してタップします。

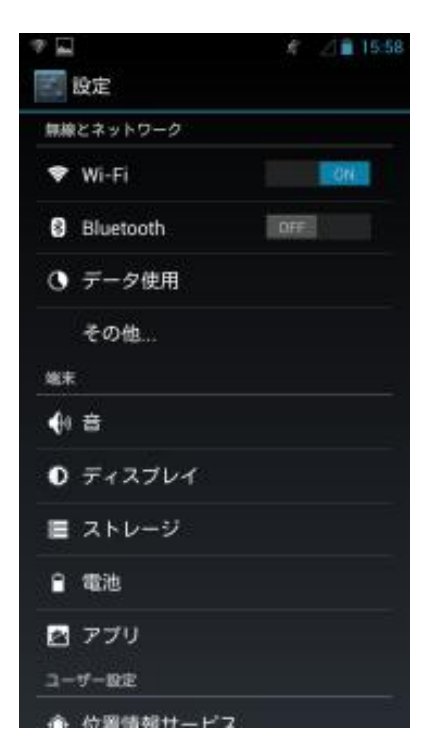

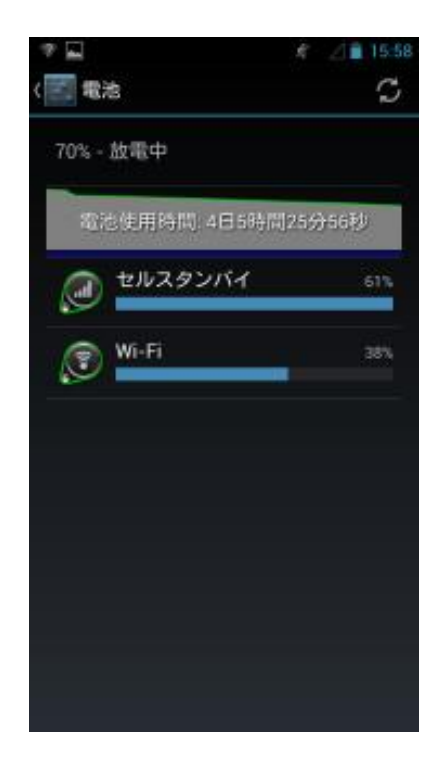

### 3. 基本的な操作

3.1 アプリケーションへのアクセスと使用 アプリケーションスクリーンの開き方

ホームスクリーンで、 🗰 をタップします。

**アプリケーションスクリーンをブラウズする方法** アプリケーションスクリーンで、右または左にフリックします。

ホームスクリーンにアプリケーションのショートカットを作る方法

ホームスクリーンで、 をタップします。
アプリケーションアイコンを押したまま、そしてホームスクリーンを開きます。

3 右または左にフリックしてホームスクリーンの移動したいページにアイコ ンをドラッグして、指を離します。

ホームスクリーンのアプリケーションショートカットを消す方法

1 ホームスクリーンで、削除したいアプリケーションのアイコンを押したまま にします。

2 ホームスクリーンの上に"X Remove"が表示されます。

3 削除するアイコンを "X Remove" にドラッグします。

通話

電話をかける

ダイヤルで呼び出す

1 ホームスクリーンで、 🍾 をタップします。

2 受信者の電話番号を入力して受話器マークをタップします。番号を消すには、
✓ をタップします。

電話を切る

. 🦱 をタップします。.

- 3.2 バーコードスキャン (バーコードスキャナ内蔵モデルのみ)
  - 1. ScanService をタップします。

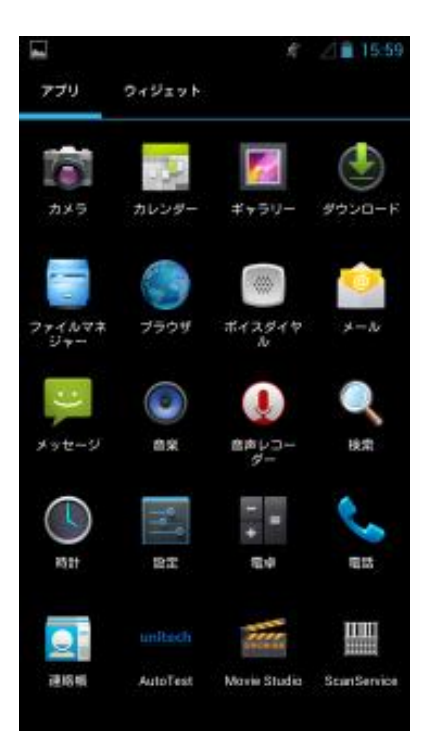

| 🗷 🖬 ScanServic                       | e   |     | \$ ⊿∎ | 15:59 |
|--------------------------------------|-----|-----|-------|-------|
| Settings                             | Tes | st  | Versi | on    |
| UPC/EAN                              |     |     |       |       |
| Code 128                             |     |     |       |       |
| Code 39                              |     |     |       |       |
| Code 93                              |     |     |       |       |
| Code 11                              |     |     |       |       |
| Interleaved 2 of 5                   |     |     |       |       |
| Discrete 2 of 5                      |     |     |       |       |
| Chinese 2 of 5                       |     |     |       |       |
| Codabar                              |     |     |       |       |
| MSI                                  |     |     |       |       |
| GS1 DataBar                          |     |     |       |       |
| Data Options                         |     |     |       |       |
| Serial Parameters                    |     |     |       |       |
| Scanner Options                      |     |     |       |       |
| Work in background :<br>(Default On) | On  | Off | Exit  | ţ     |
| Get All Param                        | Raw | Pac | keted |       |

バーコードにバーコードスキャンエンジンを向けていずれかのスキャンボ
タンを押します。

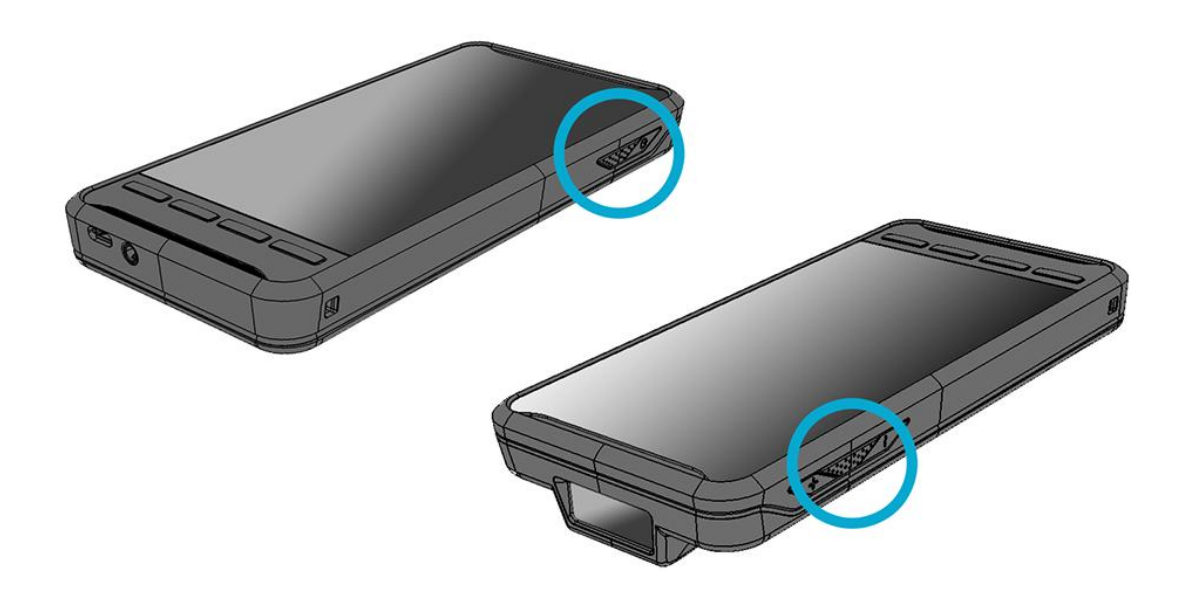

#### 3.3 RFID 読み取り

1. NFC Reader

NFC をタップします。

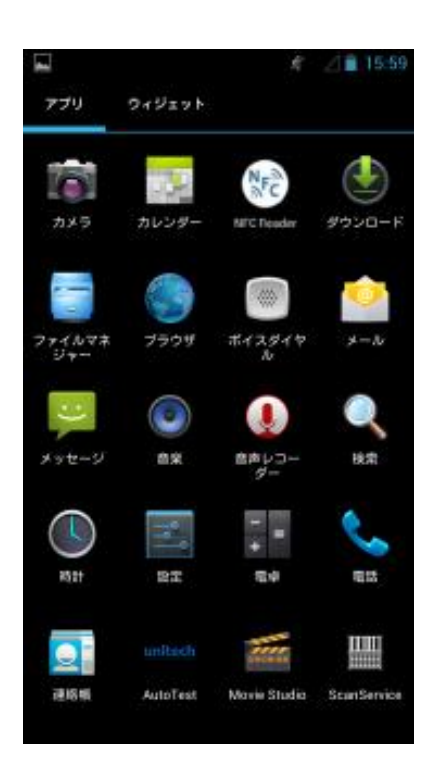

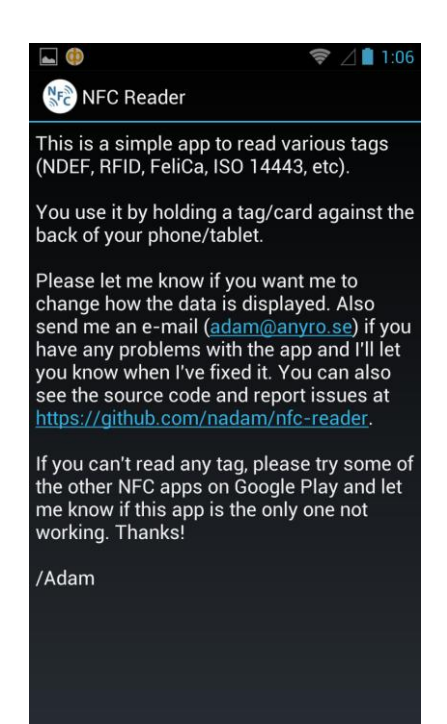

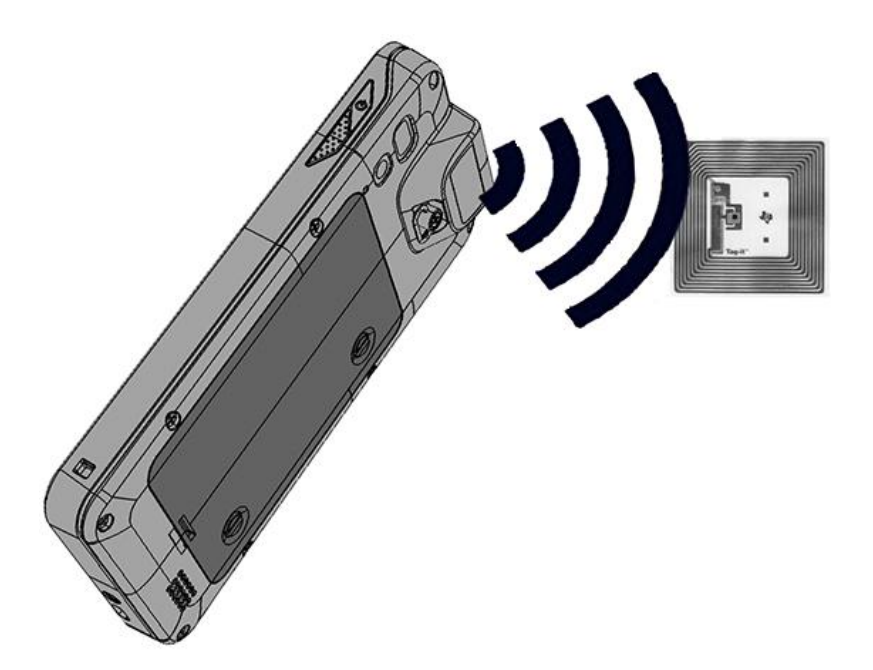

4. 仕様

| ンステム   |                                 |
|--------|---------------------------------|
| CPU    | TI OMAP 4470 1.5Ghz デュアルコアプロセッサ |
| メモリ    | 1GB Mobile DDR RAM              |
|        | 8GB eMMC Flash                  |
| os     | Android 4.1.1 Jelly Bean        |
| 言語サポート | 英語、簡体中国語、繁体中国語、日本語、スペイン語、ド      |
|        | イツ語、フランス語                       |

#### ディスプレィ

ゴリラガラス、5ポイント容量型タッチパネル

4.7" カラー 450nits 高輝度 TFT 720x1280 ドット IPS LCD

#### キーパッド

| 4 x ファンクションキー | 1 x 電源キー |
|---------------|----------|
| 2 x スキャンキー    | 2 x 音量キー |

#### インジケータ

\_\_\_\_\_ 1 LED 充電/メッセージ

バイブレータ

シンボル

| 1D CCD バーコードスキャナ | UPC-A/E, EAN-8/13, Codabar, Code 39, Code 39 full       |
|------------------|---------------------------------------------------------|
|                  | ASCI, Code 93,Code 32, Interleaved & Std. 2 of 5, EAN   |
|                  | 128, Code 11, Delta, MSI/Plessey,Code 128, Toshiba, RSS |
|                  | expended, RSS Limited, RSS14.                           |

#### オーディオ

| <br>1W スピーカー 85 dB 、10cm 離れて,3.5mm オーディオジャック,受話器, マイク |                                         |  |
|-------------------------------------------------------|-----------------------------------------|--|
|                                                       |                                         |  |
| CE, NCC, FCC, BSMI, VCCI, TELE                        | C, CCC, RoHS 対応                         |  |
| 通信                                                    |                                         |  |
| カメラとフラッシュライト                                          | 5MP CMOS センサカメラ、デュアル自動焦点 LED フラッ        |  |
|                                                       | シュライト                                   |  |
| メモリカード                                                | microSD メモリカード、32GB まで                  |  |
| USB                                                   | USB 2.0 OTG                             |  |
| WLAN                                                  | IIEEE 802.11 b/g/n                      |  |
| Bluetooth                                             | Bluetooth 4.0                           |  |
| WWAN                                                  | GSM/GPRS/EDGE 850/900/1800/1900 MHzUMTS |  |
| 850/900/1700/1900/2100 MHz WCDMA modem, HSPA+,        |                                         |  |
| DL: 21Mbps/ UL: 5.76Mbps                              |                                         |  |

| 他のセンター                             | GPS                                     |  |
|------------------------------------|-----------------------------------------|--|
|                                    | eCompass                                |  |
|                                    | 光センサーと近接センサー                            |  |
|                                    | G センサー                                  |  |
| RFID/HF (オプション)                    | 周波数: 13.56MHz                           |  |
|                                    | タグサポート: ISO15693, ISO14443A , ISO14443B |  |
|                                    | NFC サポート                                |  |
| GPS                                | 12 x 12 mm パッチアンテナ                      |  |
| 電源                                 |                                         |  |
| メインバッテリ                            | 11.9Wh 3.7V @3220mAh Li-ポリマーバッテリパック     |  |
| バックアップバッテリ                         | 1 時間バックアップ                              |  |
| 外観                                 |                                         |  |
| 重量                                 | 285g (バッテリ込み)                           |  |
| 寸法                                 | 160mm x17.4mm x 80mm (スキャナ無し )          |  |
| 環境条件                               |                                         |  |
| 動作温度範囲                             | -10°C から 50°C                           |  |
| 保存温度範囲                             | -20°C から 60°C                           |  |
| 充電温度範囲                             | 0°C から 40°C)                            |  |
| 相対湿度                               | 5%~95% (結露無いこと)                         |  |
| 落下テスト                              | 1.2 メートル高からコンクリート床                      |  |
| 防塵・防水                              | IP65                                    |  |
| 振動と衝撃テスト                           | MIL-STD-810F, 514.4 process II          |  |
| ソフトウェア                             |                                         |  |
| Android 4.1.1 API level 16         |                                         |  |
| アクセサリ                              |                                         |  |
| シングルスロット USB クライアントクレードル、バッテリ充電器付き |                                         |  |
| ハンドストラップ                           |                                         |  |
| 3220mAH 標準バッテリ                     |                                         |  |
| USB 通信ケーブル                         |                                         |  |
| 電源アダプタ                             |                                         |  |

## 付録 ワールドワイドサポート

ユニテック社の専門サポートチームは、皆様からのご質問や技術に関するサポ ートに速やかにお応えしています。使用している機器について問題が起こった 場合、お近くのサービスセンターにご連絡下さい。連絡先の情報につきまして は、以下の Web サイトをご覧下さい。

| 地域                     | Web サイト                                |
|------------------------|----------------------------------------|
| 本社                     | http://www.ute.com                     |
| 台湾                     | http://tw.ute.com                      |
| Unitech アジアパシフィック & 中東 | http://apac.ute.com ;                  |
|                        | http://india.ute.com                   |
| 中国(ユニテック中国)            | http://cn.ute.com                      |
| 日本(ユニテック・ジャパン)         | http://jp.ute.com                      |
| 米国(ユニテックアメリカ)          | http://us.ute.com ; http://can.ute.com |
| 南米(ユニテックラテンアメリカ)       | http://latin.ute.com                   |
| 欧州(ユニテックヨーロッパ)         | http://eu.ute.com                      |